# **Installazione HRM**

## a. Disinstallazione eventuale vecchia installazione

#### 1. Aprire pannello di controllo

| 🖭 Tutti                                 | gli elementi del Pannello di controllo    |         |                                        |          |                                    |          | - 0                                         | × |
|-----------------------------------------|-------------------------------------------|---------|----------------------------------------|----------|------------------------------------|----------|---------------------------------------------|---|
| $\leftarrow \rightarrow$                | 🔹 🛧 🖭 > Pannello di controllo             | > Tutti | gli elementi del Pannello di controllo |          |                                    |          | ✓ <ul><li>♥</li></ul>                       | Q |
| Modi                                    | fica le impostazioni del comp             | uter    |                                        |          |                                    |          | Visualizza per: 🛛 Icone grandi 🔻            |   |
| 82                                      | Account utente                            | Ð       | Area geografica                        | 9        | Audio                              | Ċ        | Autodesk Plot Style<br>Manager              | ^ |
| r i i i i i i i i i i i i i i i i i i i | Autodesk Plotter Manager                  |         | AutoPlay                               | ٢        | Backup e ripristino<br>(Windows 7) |          | Barra delle applicazioni ed<br>esplorazione |   |
|                                         | Caratteri                                 |         | Cartelle di lavoro                     | ٩        | Centro accessibilità               | ţ,       | Centro connessioni di rete<br>e condivis    |   |
| 1                                       | Centro PC portatile<br>Windows            | 0       | Centro sincronizzazione                | -        | Connessione RemoteApp e<br>desktop | R        | Crittografia unità BitLocker                |   |
|                                         | Cronologia file                           | P       | Data e ora                             |          | Dispositivi e stampanti            | 1        | Gestione colori                             |   |
| Ø                                       | Gestione credenziali                      |         | Gestione dispositivi                   | Ę        | Grafica HD Intel®                  | <b>S</b> | Java (32 bit)                               |   |
| ٩                                       | Mail (Microsoft Outlook<br>2013) (32 bit) | 9       | Mouse                                  | æ        | Opzioni di indicizzazione          | 3        | Opzioni Esplora file                        |   |
|                                         | Opzioni Internet                          | ۶       | Opzioni risparmio energia              | <u>@</u> | Pannello di controllo<br>NVIDIA    | õ        | Programmi e funzionalità                    |   |
|                                         | Programmi predefiniti                     | Ģ       | Riconoscimento vocale                  |          | Ripristino                         | A        | Risoluzione dei problemi                    |   |
| -                                       |                                           |         | - <del></del>                          |          | a                                  | 32       | Strumenti di                                | ~ |

### 2. Scegliere Programmi e funzionalità

| 🖭 Tutti                  | gli elementi del Pannello di controllo    |         |                                        |          |                                    |          | -                                           | ×     |
|--------------------------|-------------------------------------------|---------|----------------------------------------|----------|------------------------------------|----------|---------------------------------------------|-------|
| $\leftarrow \rightarrow$ | 🔨 🛧 🔝 > Pannello di controllo             | > Tutti | gli elementi del Pannello di controllo |          |                                    |          | ٽ ~                                         | Q     |
| Modi                     | fica le impostazioni del compu            | ıter    |                                        |          |                                    |          | Visualizza per: Icone grandi 🔻              |       |
| <b>8</b>                 | Account utente                            | P       | Area geografica                        | 9        | Audio                              | Ċ        | Autodesk Plot Style<br>Manager              | ^     |
| G                        | Autodesk Plotter Manager                  |         | AutoPlay                               | ٢        | Backup e ripristino<br>(Windows 7) |          | Barra delle applicazioni ed<br>esplorazione |       |
| A                        | Caratteri                                 |         | Cartelle di lavoro                     | ٩        | Centro accessibilità               | 4        | Centro connessioni di rete<br>e condivis    |       |
| 4                        | Centro PC portatile<br>Windows            | 0       | Centro sincronizzazione                | -        | Connessione RemoteApp e<br>desktop | R        | Crittografia unità BitLocker                |       |
|                          | Cronologia file                           | ť       | Data e ora                             |          | Dispositivi e stampanti            | 2        | Gestione colori                             |       |
| 0                        | Gestione credenziali                      | a)      | Gestione dispositivi                   | Ð        | Grafica HD Intel®                  | <b>S</b> | Java (32 bit)                               |       |
| ٩                        | Mail (Microsoft Outlook<br>2013) (32 bit) | 9       | Mouse                                  | R        | Opzioni di indicizzazione          | E        | Opzioni Esplora file                        |       |
|                          | Opzioni Internet                          | ٦       | Opzioni risparmio energia              | <u>@</u> | Pannello di controllo<br>NVIDIA    | õ        | Programmi e funzionalità                    |       |
|                          | Programmi predefiniti                     | Ŷ       | Riconoscimento vocale                  |          | Ripristino                         |          | Risoluzione dei problemi                    |       |
| -                        |                                           |         | ~~                                     |          | <u> </u>                           | 63.      | Strumenti di                                | <br>~ |

3. Scegliere Hoopers Race Management

| Programmi e funzionalità                                   |                                                                                       |                                     |                      |            |                  | - 0 | × |
|------------------------------------------------------------|---------------------------------------------------------------------------------------|-------------------------------------|----------------------|------------|------------------|-----|---|
| ← → × ♠ 🗖 « Tutti ali                                      | elementi del Pannello di controllo >> Programmi e funzionalit                         | tà                                  | رج<br>د              |            |                  |     | Q |
|                                                            |                                                                                       |                                     | • •                  |            |                  |     | ~ |
| Pagina iniziale Pannello di<br>controllo                   | Disinstalla o modifica programma                                                      |                                     |                      |            |                  |     |   |
| Visualizza aggiornamenti<br>installati                     | Per modificare un programma selezionarlo dall'elenco                                  | ), quindi fare clic su Disinstalla, | Cambia o Ripristina. |            |                  |     |   |
| Attivazione o disattivazione<br>delle funzionalità Windows | Organizza 💌                                                                           |                                     |                      |            |                  |     | ? |
|                                                            | Nome                                                                                  | Autore                              | Installato il        | Dimensioni | Versione         |     |   |
|                                                            | Ez 7-Zip 19.00                                                                        | Igor Pavlov                         | 12/11/2021           | 3,68 MB    | 19.00            |     |   |
|                                                            | Microsoft Edge                                                                        | Microsoft Corporation               | 27/09/2023           |            | 117.0.2045.43    |     |   |
|                                                            | Microsoft Edge WebView2 Runtime                                                       | Microsoft Corporation               | 27/09/2023           |            | 117.0.2045.36    |     |   |
|                                                            | Microsoft OneDrive                                                                    | Microsoft Corporation               | 27/09/2023           | 262 MB     | 23.189.0910.0001 |     |   |
|                                                            | Microsoft Update Health Tools                                                         | Microsoft Corporation               | 17/02/2023           | 886 KB     | 3.70.0.0         |     |   |
|                                                            | 😸 Microsoft Visual C++ 2015-2019 Redistributable (x86)                                | Microsoft Corporation               | 12/11/2021           | 19,8 MB    | 14.28.29913.0    |     |   |
|                                                            | 📧 MSDN Library - Visual Studio 6.0 (Italiano)                                         |                                     | 13/11/2021           |            |                  |     |   |
|                                                            | Notepad++ (32-bit x86)                                                                | Notepad++ Team                      | 25/06/2023           | 13,1 MB    | 8.5.4            |     |   |
|                                                            | Pubblicazione guidata sul Web 1.53                                                    |                                     | 13/11/2021           |            |                  |     |   |
|                                                            | 🔁 TeamViewer                                                                          | TeamViewer                          | 30/06/2023           |            | 15.43.6          |     |   |
|                                                            | Update for Windows 10 (KB5001716)                                                     | Microsoft Corporation               | 25/06/2023           | 664 KB     | 8.92.0.0         |     |   |
|                                                            | VMware Tools                                                                          | VMware, Inc.                        | 11/11/2021           | 57,5 MB    | 11.3.5.18557794  |     |   |
|                                                            |                                                                                       |                                     |                      |            |                  |     |   |
|                                                            |                                                                                       |                                     |                      |            |                  |     |   |
|                                                            |                                                                                       |                                     |                      |            |                  |     |   |
|                                                            |                                                                                       |                                     |                      |            |                  |     |   |
|                                                            |                                                                                       |                                     |                      |            |                  |     |   |
|                                                            | Programmi attualmente installati Dimensioni totali: 358 MB<br>13 programmi installati |                                     |                      |            |                  |     |   |

### 4. Cliccare su Disinstalla/Cambia

| Programmi e funzionalità                                   |                                                               |                                        |                    |            |          |                | - 0             | × |
|------------------------------------------------------------|---------------------------------------------------------------|----------------------------------------|--------------------|------------|----------|----------------|-----------------|---|
| ← → ~ ↑ 🖬 > Pannello                                       | di controllo > Tutti gli elementi del Pannello di controllo > | Programmi e funzionalità               |                    | ~          | ō        | Cerca in Progr | rammi e funzior | م |
| Pagina iniziale Pannello di<br>controllo                   | Disinstalla o modifica programma                              |                                        |                    |            |          |                |                 |   |
| Visualizza aggiornamenti<br>installati                     | Per modificare un programma selezionarlo dall'elenco          | , quindi fare clic su Disinstalla, Can | nbia o Ripristina. |            |          |                |                 |   |
| Attivazione o disattivazione<br>delle funzionalità Windows | Organizza 🔻 Disinstalla/Cambia                                |                                        |                    |            |          |                |                 | 0 |
|                                                            | Nome                                                          | Autore                                 | Installato il      | Dimensioni | Version  | e              |                 | ^ |
|                                                            | 💝 Controllo integrità PC Windows                              | Microsoft Corporation                  | 07/01/2022         | 11,4 MB    | 3.2.211  | 0.14001        |                 |   |
|                                                            | Hoopers Competition Management                                |                                        | 07/01/2022         |            |          |                |                 |   |
|                                                            | Adobe Genuine Service                                         | Adobe Inc.                             | 07/01/2022         |            | 7.6.0.52 |                |                 |   |
|                                                            | <ul> <li>Microsoft OneDrive</li> </ul>                        | Microsoft Corporation                  | 28/12/2021         | 195 MB     | 21.230.  | 1107.0004      |                 |   |
|                                                            | 😻 WebAdvisor di McAfee                                        | McAfee, LLC                            | 27/12/2021         | 58,5 MB    | 4.1.1.65 | 9              |                 |   |
|                                                            | 💽 Microsoft Edge                                              | Microsoft Corporation                  | 27/12/2021         |            | 96.0.10  | 54.62          |                 |   |
|                                                            | 💿 Google Chrome                                               | Google LLC                             | 27/12/2021         | 353 MB     | 96.0.46  | 54.110         |                 |   |
|                                                            | SCCleaner                                                     | Piriform                               | 27/12/2021         |            | 5.88     |                |                 |   |
|                                                            | 🚴 Adobe Acrobat Reader DC - Italiano                          | Adobe Systems Incorporated             | 20/10/2021         | 787 MB     | 21.007.  | 20099          |                 |   |
|                                                            | Microsoft Update Health Tools                                 | Microsoft Corporation                  | 20/10/2021         | 1,05 MB    | 2.84.0.0 | )              |                 |   |
|                                                            | 🕌 Java 8 Update 311                                           | Oracle Corporation                     | 20/10/2021         | 42,0 MB    | 8.0.311  | 0.11           |                 |   |
|                                                            | 📀 AnyDesk                                                     | philandro Software GmbH                | 20/10/2021         | 2,00 MB    | ad 6.2.6 | i              |                 |   |
|                                                            | 🚺 Microsoft Office Professional Plus 2013 - it-it             | Microsoft Corporation                  | 20/10/2021         | 2,65 GB    | 15.0.53  | 89.1000        |                 |   |
|                                                            | 🖷 Norton 360                                                  | Symantec Corporation                   | 08/03/2021         |            | 22.21.1  | 1.46           |                 |   |
|                                                            | 😸 Microsoft Visual C++ 2013 Redistributable (x86) - 12        | Microsoft Corporation                  | 02/02/2021         | 17,1 MB    | 12.0.30  | 501.0          |                 |   |
|                                                            | 😸 Microsoft Visual C++ 2013 Redistributable (x64) - 12        | Microsoft Corporation                  | 02/02/2021         | 20,5 MB    | 12.0.40  | 660.0          |                 | ~ |
|                                                            |                                                               |                                        |                    |            |          |                |                 |   |

5. Confermare la disinstallazione

| 🜍 Disinitaliazione di Hoopers Race Management                               | - 0 × |
|-----------------------------------------------------------------------------|-------|
| Disinstallazione di Hoopers Race Management                                 |       |
|                                                                             |       |
|                                                                             |       |
|                                                                             |       |
|                                                                             |       |
|                                                                             |       |
|                                                                             |       |
| Disinstalizzione dell'applicazione 兴                                        |       |
| Rinuciver completimente Hoopers Race Management e i<br>relativi componenti? |       |
| <u>Si</u> <u>No</u>                                                         |       |
|                                                                             |       |
|                                                                             |       |
|                                                                             |       |
|                                                                             |       |
|                                                                             |       |
|                                                                             |       |
|                                                                             |       |
| Disinstallazione dell'applicazione X                                        |       |
|                                                                             |       |
| Rimuovere completamente Hoopers Race Management e i relativi componenti?    |       |
| Sì No                                                                       |       |

6. Confermare la rimozione di tutti i componenti condivisi <sup>©</sup> Distributivi de Mosper face Management

| Disinstallazione di Hoopers Race Management |                                                                                                    |  |
|---------------------------------------------|----------------------------------------------------------------------------------------------------|--|
|                                             |                                                                                                    |  |
|                                             |                                                                                                    |  |
|                                             |                                                                                                    |  |
|                                             | Componente condiviso X                                                                                                    |  |
|                                             | File condiviso                                                                                                    |  |
|                                             | Questo è un concentre condivico e potebbe esses utilizato de altre<br>opticazioni. Se si dinadana imuzivelo, lare oli cui publicarte filmucori in caso<br>contralo, fue el cui publicarte Hanteni. |  |
|                                             | Per imuoviese tutti i componenti condivisi, fare clic sul pulsante Pimuovi tutto. Se<br>non ni desidera imuoviere alcun componente condiviso, fare clic sul pulsante Non<br>imuovere.              |  |
|                                             | Mantieni Rimuovi Non rimuovese Rimuovi tutto                                                                                                    |  |
|                                             |                                                                                                    |  |
|                                             |                                                                                                    |  |
|                                             |                                                                                                    |  |
|                                             |                                                                                                    |  |
|                                             |                                                                                                    |  |
|                                             |                                                                                                    |  |
|                                             |                                                                                                    |  |
|                                             |                                                                                                    |  |

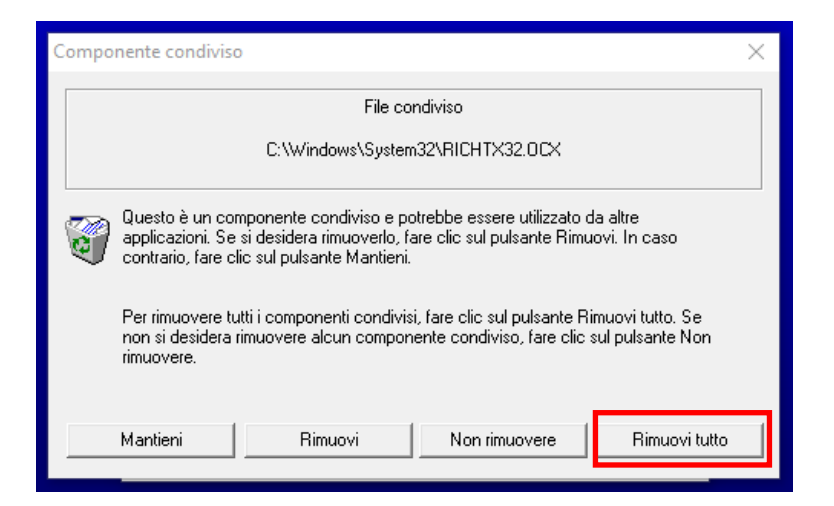

#### 7. Confermare la scelta

| 😴 Disinstallazione di Hoopers Race Management                                     |   |  |
|-----------------------------------------------------------------------------------|---|--|
| Disinstallazione di Hoopers Race Management                                       |   |  |
|                                                                                   |   |  |
|                                                                                   |   |  |
|                                                                                   |   |  |
|                                                                                   |   |  |
|                                                                                   |   |  |
|                                                                                   |   |  |
| Disinitalizatione dell'applicatione X                                             |   |  |
| Tutti i file condinisi che non vengono più utilizzati stanno per essere eliminati |   |  |
| OK Annula                                                                         |   |  |
|                                                                                   |   |  |
|                                                                                   |   |  |
|                                                                                   |   |  |
|                                                                                   |   |  |
|                                                                                   |   |  |
|                                                                                   |   |  |
|                                                                                   |   |  |
|                                                                                   |   |  |
| Disinstallazione dell'applicazione                                                | × |  |
|                                                                                   |   |  |
| Tutti i file condivisi che non vengono più utilizzati stanno per                  |   |  |

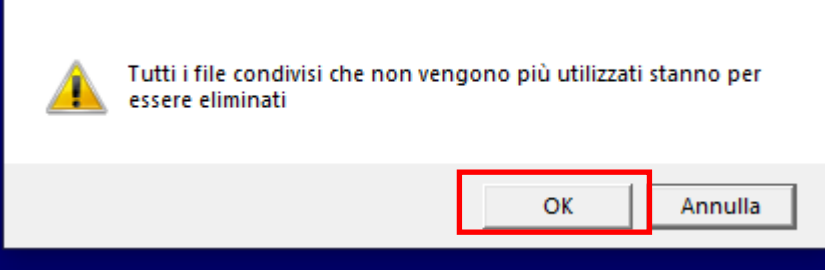

8. Confermare l'avvenuta disinstallazione

| 👹 Disinstallazione di Hoopers Race Management |                                    |   | - 0 × |
|-----------------------------------------------|------------------------------------|---|-------|
| Disinstallazione di Hoopers Race Managem      | ent                                |   |       |
|                                               |                                    |   |       |
|                                               |                                    |   |       |
|                                               |                                    |   |       |
|                                               |                                    |   |       |
|                                               |                                    |   |       |
|                                               |                                    |   |       |
|                                               |                                    |   |       |
|                                               |                                    |   |       |
|                                               |                                    |   |       |
|                                               |                                    |   |       |
|                                               |                                    |   |       |
|                                               | Disinstallazione dell'applicazione |   |       |
|                                               | li programma è stato disinstallato |   |       |
|                                               |                                    |   |       |
|                                               | ОК                                 |   |       |
|                                               |                                    |   |       |
|                                               |                                    |   |       |
|                                               |                                    |   |       |
|                                               |                                    |   |       |
|                                               |                                    |   |       |
|                                               |                                    |   |       |
|                                               |                                    |   |       |
|                                               |                                    |   |       |
|                                               |                                    |   |       |
|                                               |                                    |   |       |
|                                               |                                    |   |       |
|                                               |                                    |   |       |
|                                               |                                    |   |       |
|                                               | Distant the cost                   | ~ |       |

| ll programma è s | stato disinstallato |
|------------------|---------------------|
|                  | ОК                  |

## b. Installazione

Individuare dove è stato scaricato il pacchetto di installazione *Pacchetto Installazione HRM vers.5.0.7*, normalmente è scaricato nella cartella *download* 

1. Avviare il programma setup.exe

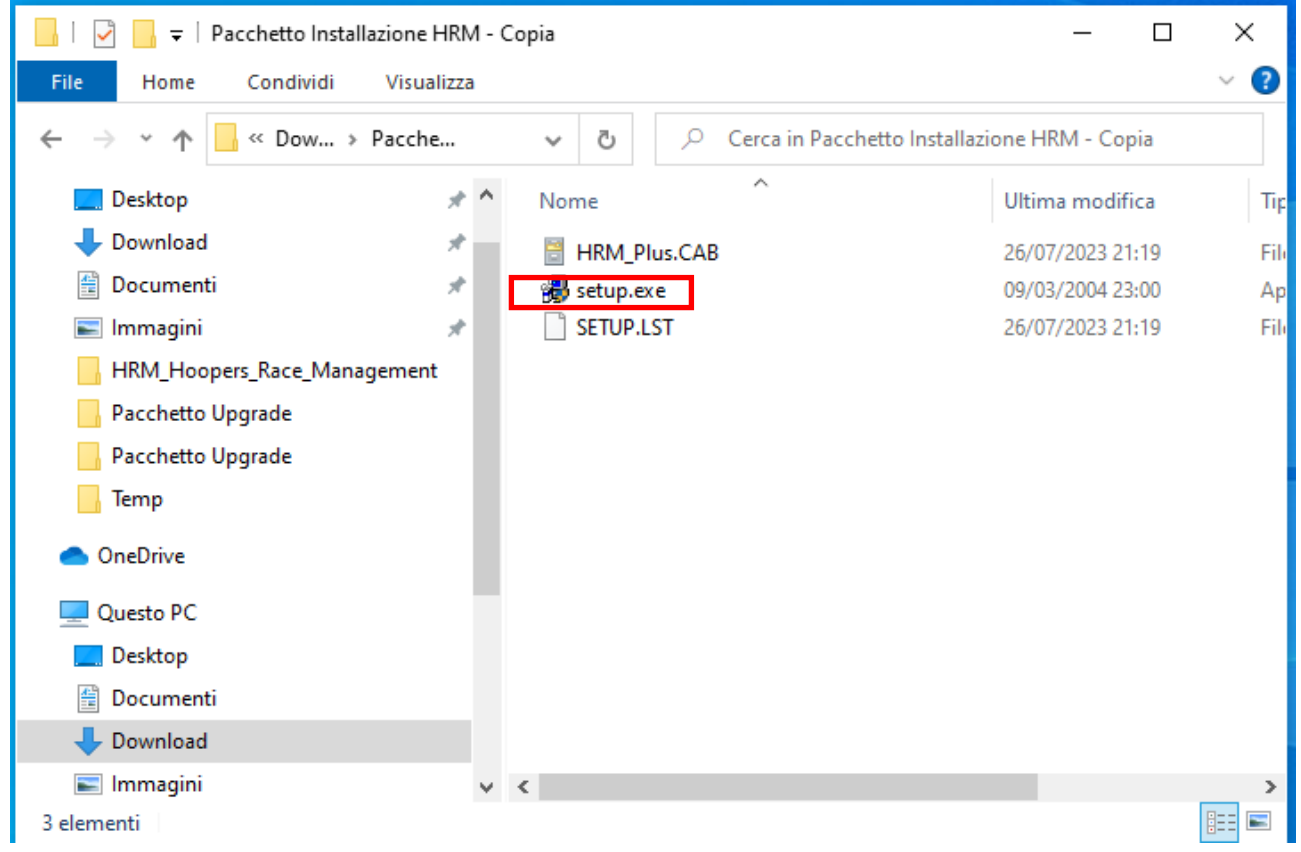

#### 2. Confermare l'Installazione

| Programma di installazione di Hoopers Race Management                                                                         |   |
|----------------------------------------------------------------------------------------------------|---|
|                                                                                                    |   |
|                                                                                                    |   |
|                                                                                                    |   |
|                                                                                                    |   |
|                                                                                                    |   |
|                                                                                                    |   |
| 🥵 Programma di installazione di Hoopers Race Management                                                                       | × |
| Programma o instalazore o recopera vaze Nandement.<br>Imposobile instalazer i Re di sotema o opgornare i Re condivis se quest |   |
| son in uso. Prima di continuare, è consiglabile chudere le eventuali<br>applicationi in esecutione.                           |   |
|                                                                                                    |   |
| CK definitiatione                                                                                                    |   |
|                                                                                                    |   |
|                                                                                                    |   |
|                                                                                                    |   |
|                                                                                                    |   |
|                                                                                                    |   |
|                                                                                                    |   |
|                                                                                                    |   |
|                                                                                                    |   |
|                                                                                                    |   |
|                                                                                                    |   |

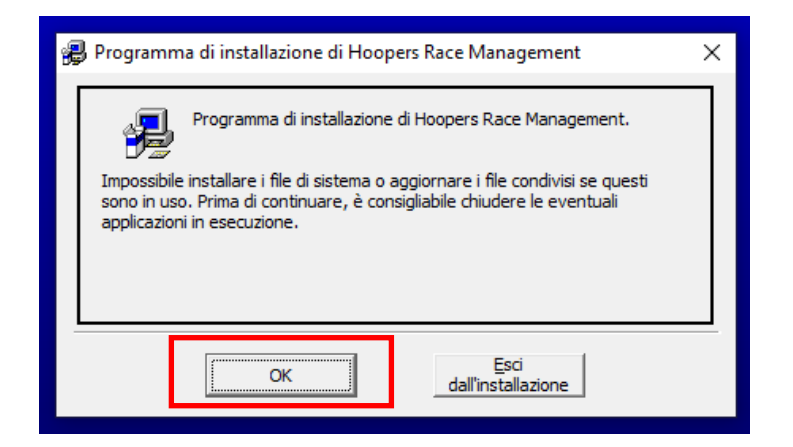

3. Modificare la direttori di installazione cliccando su *Cambia Directory* 

| Programma di installazione | di Hoopers Race Management                                                                                                    |   |
|----------------------------|----------------------------------------------------------------------------------------------------|---|
|                            |                                                                                                    |   |
|                            |                                                                                                    |   |
|                            |                                                                                                    |   |
|                            |                                                                                                    |   |
|                            |                                                                                                    |   |
|                            | 🖗 Programma di installazione di Hoopers Race Management 🛛 🗙                                                                   |   |
|                            | Fare dic sul pulsante qui sotto per iniziare l'Installazione.                                                                 |   |
|                            | Fire dc su questo pulante per installare il offnare di Hoopen Race<br>Hanagement rella directory di destinazione specificata. |   |
|                            | - Directory:                                                                                                    |   |
|                            | C: Program Files/Hoopers Race Management\Cambia directory                                                                     |   |
|                            | Epci dell'installazione                                                                                                    |   |
|                            |                                                                                                    |   |
|                            |                                                                                                    |   |
|                            |                                                                                                    |   |
|                            |                                                                                                    |   |
|                            |                                                                                                    |   |
|                            |                                                                                                    |   |
|                            |                                                                                                    |   |
|                            |                                                                                                    |   |
|                            |                                                                                                    |   |
|                            |                                                                                                    |   |
|                            |                                                                                                    |   |
|                            |                                                                                                    |   |
|                            | 🚇 Programma di installazione di Hoopers Race Management 🛛 🗙 🗙                                                                 | 1 |
|                            | Earo dia gui pulazata gui patta par iniziara l'installaziona                                                                  |   |

| Programma di Installazione di Hoopers Race Management                                                                              | * |  |  |  |  |
|----------------------------------------------------------------------------------------------------|---|--|--|--|--|
| Fare dic sul pulsante qui sotto per iniziare l'installazione.                                                                      |   |  |  |  |  |
| Fare clic su questo pulsante per installare il software di Hoopers Race<br>Management nella directory di destinazione specificata. |   |  |  |  |  |
| Directory:     C:\Program Files\Hoopers Race Management\ <u>C</u> ambia directory                                                  |   |  |  |  |  |
| <u>E</u> sci dall'installazione                                                                                                    |   |  |  |  |  |

Viene visualizzata la seguente schermata

| Programma di installazione di Hoopers Race M  | fanagement da anticipation de la construction de la construction de la |
|-----------------------------------------------|----------------------------------------------------------------------------------------------------|
|                                               |                                                                                                    |
|                                               |                                                                                                    |
|                                               |                                                                                                    |
|                                               |                                                                                                    |
|                                               | ₿ Cambia directory X                                                                                                    |
| ې<br>پې د د د د د د د د د د د د د د د د د د د | og Immetter a selazionare una directory di destinazione. X                                                                                                    |
|                                               | Ciritorson                                                                                                    |
|                                               | greatry:                                                                                                    |
| Director                                      | Index set wingeren     For set     Arrule                                                                                                    |
| Li P                                          |                                                                                                    |
|                                               |                                                                                                    |
|                                               |                                                                                                    |
|                                               |                                                                                                    |
|                                               |                                                                                                    |
|                                               |                                                                                                    |
|                                               |                                                                                                    |
|                                               |                                                                                                    |
|                                               |                                                                                                    |
|                                               |                                                                                                    |
|                                               |                                                                                                    |
|                                               |                                                                                                    |
|                                               |                                                                                                    |
| 🚚 Cambia dir                                  | ectory X                                                                                                    |

|                    | 🖶 Cambia directory                                     | × |   |
|--------------------|--------------------------------------------------------|---|---|
| 👰 Progr            | Immettere o selezionare una directory di destinazione. |   | × |
| Fare di            | Percorso:<br>C:\Program Files\Hoopers Race Management\ | _ |   |
|                    | Directory:<br>Cal A OK OK                              |   |   |
| Directo<br>C:\Prog | Perfl.ogs Program Files Temp Users                     |   |   |
|                    | Unità:                                                 |   |   |
|                    |                                                        |   |   |

4. Cliccare nella casella Percorso

| 🔀 Cambia directory                                                                                                  | × |
|----------------------------------------------------------------------------------------------------|---|
| Progr Immettere o selezionare una directory di destinazione.                                                        | × |
| Fare # Percorso:<br>C:Program Files\Hoopers Race Management\                                                        |   |
| Directory:<br>OK<br>Hoopers Race Management<br>Perflogs<br>Program Files<br>C: \Prog<br>Users<br>V<br>OK<br>Annulla |   |
| Unità:<br>☐ c:     ▼                                                                                                |   |

| Programma di installazione di Hoopers Race M | lanagement                                                                                                    |
|----------------------------------------------|----------------------------------------------------------------------------------------------------|
|                                              |                                                                                                    |
|                                              |                                                                                                    |
|                                              |                                                                                                    |
|                                              | 😼 Cambia directory X                                                                                                    |
| <b>₫</b> №                                   | 29 Immettere s selezionare una drectary d destruzione. X                                                                                                    |
| - Pre-                                       | Critical Real Program Real Program Real |
| -Direct<br>C (Pr                             | Concerns Face Vongement                                                                                                    |
|                                              | Unit:                                                                                                    |
|                                              |                                                                                                    |
|                                              |                                                                                                    |
|                                              |                                                                                                    |
|                                              |                                                                                                    |
|                                              |                                                                                                    |
|                                              |                                                                                                    |
|                                              |                                                                                                    |

| 🛃 Cambia directory                                                                                                    | × |   |
|----------------------------------------------------------------------------------------------------|---|---|
| Progr                                                                                                    |   | × |
| Fare di       Percorso:         C:\Program Files\Hoopers Race Management\         Directory:         OK         PerfLogs         Program Files         Annulla         Unità:         C: |   |   |

5. Cancellare **\Program Files (x86)**, lasciando solo il percorso **C:\Hoopers Race Management** 

| B Progr | Cambia directory<br>Immettere o selezionare una directory                                                                                    | di destinazion | ie.         | × | < |
|---------|----------------------------------------------------------------------------------------------------|----------------|-------------|---|---|
| Pare di | Percarso:<br>[C:\feopers Race Management]<br>Directory:<br>Topors Race Management<br>Pert.aga<br>Pert.aga<br>Tegnam Files<br>Tegnam<br>Users | ~              | OK<br>Amula |   |   |
|         | Unità:                                                                                                    | •              |             |   |   |

| ł                   | n Cambia directory                                                                                    |                  | ×             |   |
|---------------------|----------------------------------------------------------------------------------------------------|------------------|---------------|---|
| 원 Progr             | Immettere o selezionare una directory o                                                               | di destinazione. |               | × |
| Fare di             | Percorso:<br>C: \Hoopers Race Management\<br>Directory:                                               |                  |               |   |
| Director<br>C:\Prog | Hoopers Race Management     Hoopers Race Management     Perflogs     Program Files     Temp     Users | <b>~</b>         | OK<br>Annulla |   |
|                     | Unità:<br>  ⊖ c:                                                                                      | •                |               |   |

6. Confermare con il tasto **OK** Programma di installazione di Hoopers Race Management

|        | 🚜 Cambia directory                                                                                                    | × |
|--------|----------------------------------------------------------------------------------------------------|---|
| 뤚 Prog | Immettere o selezionare una directory di destinazione.                                                                                                    | × |
| Pare d | Bercaria:<br>C: fooge: Race Management ()<br>Oestroy:<br>Intege: Race Management<br>Intege: Race Management<br>Intege: Tempe<br>Intege: Tempe<br>Intege: Version Version Ve |   |
|        | Unità:<br>□ C: ▼                                                                                                    |   |

| 1       | Cambia directory                                                                                                    | < |
|---------|----------------------------------------------------------------------------------------------------|---|
| 🔒 Progr | Immettere o selezionare una directory di destinazione.                                                                                  | × |
| Fare di | Percorso:<br>C:\Hoopers Race Management\<br>Directory:<br>Hoopers Race Management<br>Perflogs<br>Program Files<br>Users<br>V<br>Annulla |   |
|         | Unità:                                                                                                    |   |
|         | ,                                                                                                    |   |

#### Se non esiste la direttori C:\Hoopers Race Management, viene mostrata la seguente schermata *Programma di installazione di Hoopers Race Management*

| 3       | Cambia directory                                                                                                    | × |   |
|---------|----------------------------------------------------------------------------------------------------|---|---|
| 🔀 Progr | Immettere o selezionare una directory di destinazione.                                                                                                    |   | × |
| Fare d  | Bercarasi<br>Critocore Race Mnagement's<br>Decision:<br>Critocore Race Mnagement ><br>Critocore Race Mnagement ><br>Critocore Race Mnagement,<br>non existe. Crear Is directory' |   |   |

| 1       | Cambia directory                                                                                                    | × |
|---------|----------------------------------------------------------------------------------------------------|---|
| 🔒 Progr | Immettere o selezionare una directory di destinazione.                                                                                              | × |
| Fare di | Percorso:<br>[C:\Hoopers Race Management\<br>Directory:<br>Programma di installazione di Hoopers Race Management X<br>La directory di destinazione: |   |
|         | C:\Hoopers Race Management\<br>non esiste. Creare la directory?                                                                                     |   |

7. Confermare la creazione della direttori cliccando su SI

| Prog       Immettere o selezionare una directory di destinazione.         Fare d       Percorso:         C:\Hoopers Race Management\         Directory:         C:\Prog         La directory di destinazione:         C:\Hoopers Race Management\         non esiste. Creare la directory? |                     | 足 Cambia directory                                                                                                    | × |   |
|----------------------------------------------------------------------------------------------------|---------------------|----------------------------------------------------------------------------------------------------|---|---|
| Fare d<br>Percorso:<br>C:\Hoopers Race Management\<br>Directory:<br>C:\Programma di installazione di Hoopers Race Management X<br>Director<br>C:\Prog<br>La directory di destinazione:<br>C:\Hoopers Race Management\<br>non esiste. Creare la directory?                                  | 🛃 Progr             | Immettere o selezionare una directory di destinazione.                                                                                                    |   | × |
| Directory:<br>Director<br>C: \Prog<br>La directory di destinazione:<br>C:\Hoopers Race Management\<br>non esiste, Creare la directory?                                                                                                    | Fare di<br>Ú        | Percorso:<br> C:\Hoopers Race Management\                                                                                                    |   |   |
|                                                                                                    | Director<br>C:\Prog | Directory:  Programma di installazione di Hoopers Race Management  La directory di destinazione:  C:\Hoopers Race Management\ non esiste. Creare la directory? | × |   |
| Sì No                                                                                                    |                     | G Sì No                                                                                                    |   |   |

8. Confermare cliccando sull'Icona con il simbolo del computer, verificando che nella casella direttory ci sia il percorso corretto *C:\Hoopers Race Management* 

| Programma di installazione di H | popers Race Management                                                                                                    |                                                       |  |
|---------------------------------|----------------------------------------------------------------------------------------------------|-------------------------------------------------------|--|
|                                 |                                                                                                    |                                                       |  |
|                                 |                                                                                                    |                                                       |  |
|                                 |                                                                                                    |                                                       |  |
|                                 |                                                                                                    |                                                       |  |
|                                 | Programma di installazione di Hoopers Race Management<br>regi dis La superi si dotto per rease fretallazione.<br>Installazione di consusto publicario per installare i dottoario<br>instalment rela dectory di destinazione specific<br>Directory: | X e d'hogers Race<br>des                              |  |
|                                 | C: Prooper's Kace Management(                                                                                                    | <u>Lancia directory</u>                               |  |
|                                 |                                                                                                    |                                                       |  |
|                                 |                                                                                                    |                                                       |  |
|                                 |                                                                                                    |                                                       |  |
|                                 |                                                                                                    |                                                       |  |
|                                 |                                                                                                    |                                                       |  |
|                                 |                                                                                                    |                                                       |  |
|                                 |                                                                                                    |                                                       |  |
|                                 |                                                                                                    |                                                       |  |
| 🚇 Program                       | nma di installazione di Hoopers Race Manag                                                                                                    | ement X                                               |  |
| Fare dic s                      | ul pulsante qui sotto per iniziare l'installazione.                                                                                                    |                                                       |  |
|                                 | Fare clic su questo pulsante per install<br>Management nella directory di destina                                                                                                    | are il software di Hoopers Race<br>zione specificata. |  |
| Directory:<br>C: \Hoope         | 's Race Management\                                                                                                    | <u>C</u> ambia directory                              |  |
|                                 |                                                                                                    |                                                       |  |
|                                 | Esci dall'installazione                                                                                                    |                                                       |  |

9. Confermare cliccando su **Continua** Programma di installazione di Hoopers Race Management

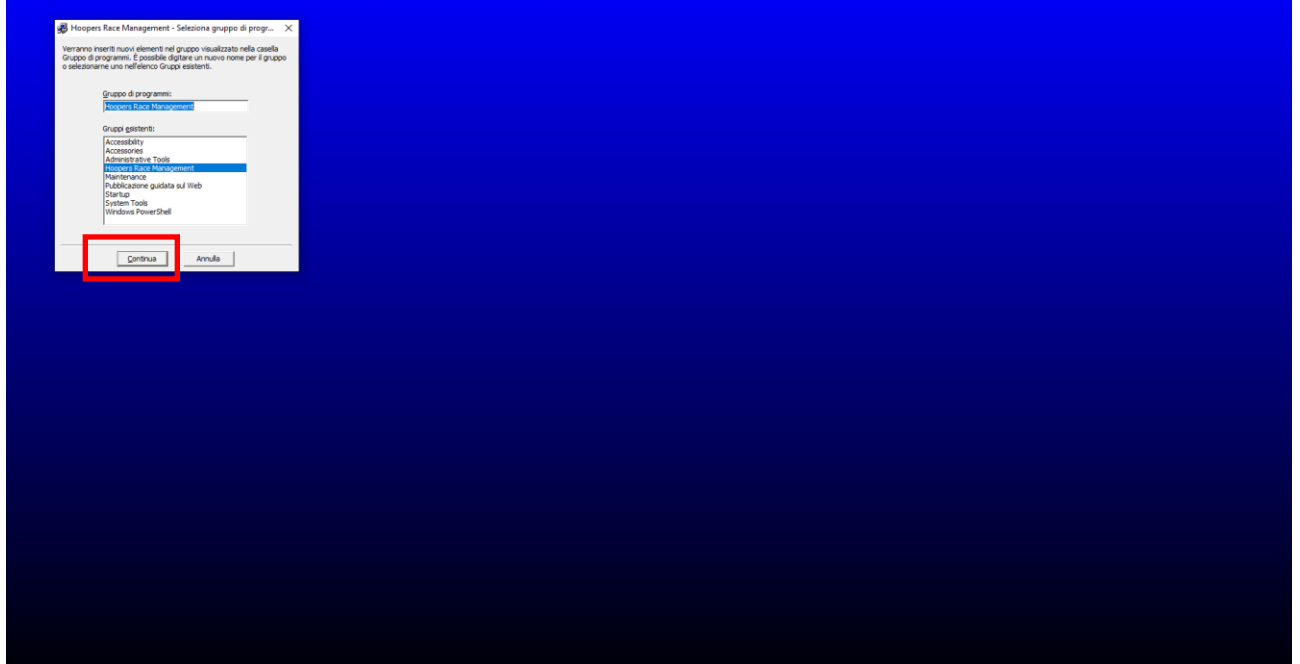

| 🚇 Hoopers Race Management - Seleziona gruppo di progr 🗙                                                                                                    |  |  |  |  |  |  |
|----------------------------------------------------------------------------------------------------|--|--|--|--|--|--|
| Verranno inseriti nuovi elementi nel gruppo visualizzato nella casella<br>Gruppo di programmi. È possibile digitare un nuovo nome per il gruppo<br>o selezionarne uno nell'elenco Gruppi esistenti. |  |  |  |  |  |  |
| Gruppo di programmi:                                                                                                    |  |  |  |  |  |  |
| Hoopers Race Management                                                                                                    |  |  |  |  |  |  |
| Gruppi <u>e</u> sistenti:                                                                                                    |  |  |  |  |  |  |
| Accessibility                                                                                                    |  |  |  |  |  |  |
| Administrative Tools                                                                                                    |  |  |  |  |  |  |
| Maintenance<br>Pubblicazione guidata sul Web                                                                                                    |  |  |  |  |  |  |
| Startup<br>System Tools                                                                                                    |  |  |  |  |  |  |
| Windows PowerShell                                                                                                    |  |  |  |  |  |  |
| ,                                                                                                    |  |  |  |  |  |  |
| Continua Annulla                                                                                                    |  |  |  |  |  |  |

10. Nella schermata "Conflitto di versione" cliccare su **No a Tutti**Programma di installazione di Hoopers Race Management

| Conflicto di versione X<br>La versione dura delli fe che starone per essere copast non è più<br>recente della versione presente. Si consiglia di non insurvere il file<br>trane file: "Undows/System.32/equites 40. dif<br>Descriatore: "Versione". Le Expression Service<br>Versione: "4.0.390.10"<br>Mantemere file: " |  |
|----------------------------------------------------------------------------------------------------|--|
| 5 30 No a 31/1                                                                                                    |  |
|                                                                                                    |  |
|                                                                                                    |  |
|                                                                                                    |  |
|                                                                                                    |  |
| Conflitto di versione X                                                                                                    |  |
| La versione di uno dei file che stanno per essere copiati non è più<br>recente della versione presente. Si consiglia di non rimuovere il file<br>esistente nel sistema.                                                                                                    |  |
| Nome file: 'C:\Windows\System32\msjtes40.dll'                                                                                                    |  |
| Descrizione: 'Microsoft Jet Expression Service                                                                                                    |  |
| Versione: '4.0.9801.0'                                                                                                    |  |
| Mantenere il file?                                                                                                    |  |
|                                                                                                    |  |

<u>N</u>o

Sì

No a <u>T</u>utti

11. Completata l'installazione cliccare su OK

| Programma di installazione di Hoopers Race Management |                                                       |   |  |  |  |
|-------------------------------------------------------|-------------------------------------------------------|---|--|--|--|
|                                                       |                                                       |   |  |  |  |
|                                                       |                                                       |   |  |  |  |
|                                                       |                                                       |   |  |  |  |
|                                                       |                                                       |   |  |  |  |
|                                                       |                                                       |   |  |  |  |
|                                                       |                                                       |   |  |  |  |
|                                                       |                                                       |   |  |  |  |
|                                                       | Bearson & intribution & Measure Rees Measurement      |   |  |  |  |
|                                                       | installazione di Hoopers Race Management completata.  |   |  |  |  |
|                                                       |                                                       |   |  |  |  |
|                                                       |                                                       |   |  |  |  |
|                                                       |                                                       |   |  |  |  |
|                                                       |                                                       |   |  |  |  |
|                                                       |                                                       |   |  |  |  |
|                                                       |                                                       |   |  |  |  |
|                                                       |                                                       |   |  |  |  |
|                                                       |                                                       |   |  |  |  |
|                                                       |                                                       |   |  |  |  |
|                                                       |                                                       |   |  |  |  |
|                                                       | Programma di installazione di Hoopers Race Management | × |  |  |  |
|                                                       |                                                       |   |  |  |  |
|                                                       | Installazione di Hoopers Race Management completata.  |   |  |  |  |

\_\_\_\_\_\_

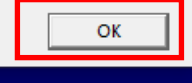

## c. Verifica del contenuto direttori

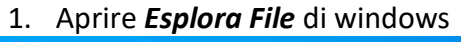

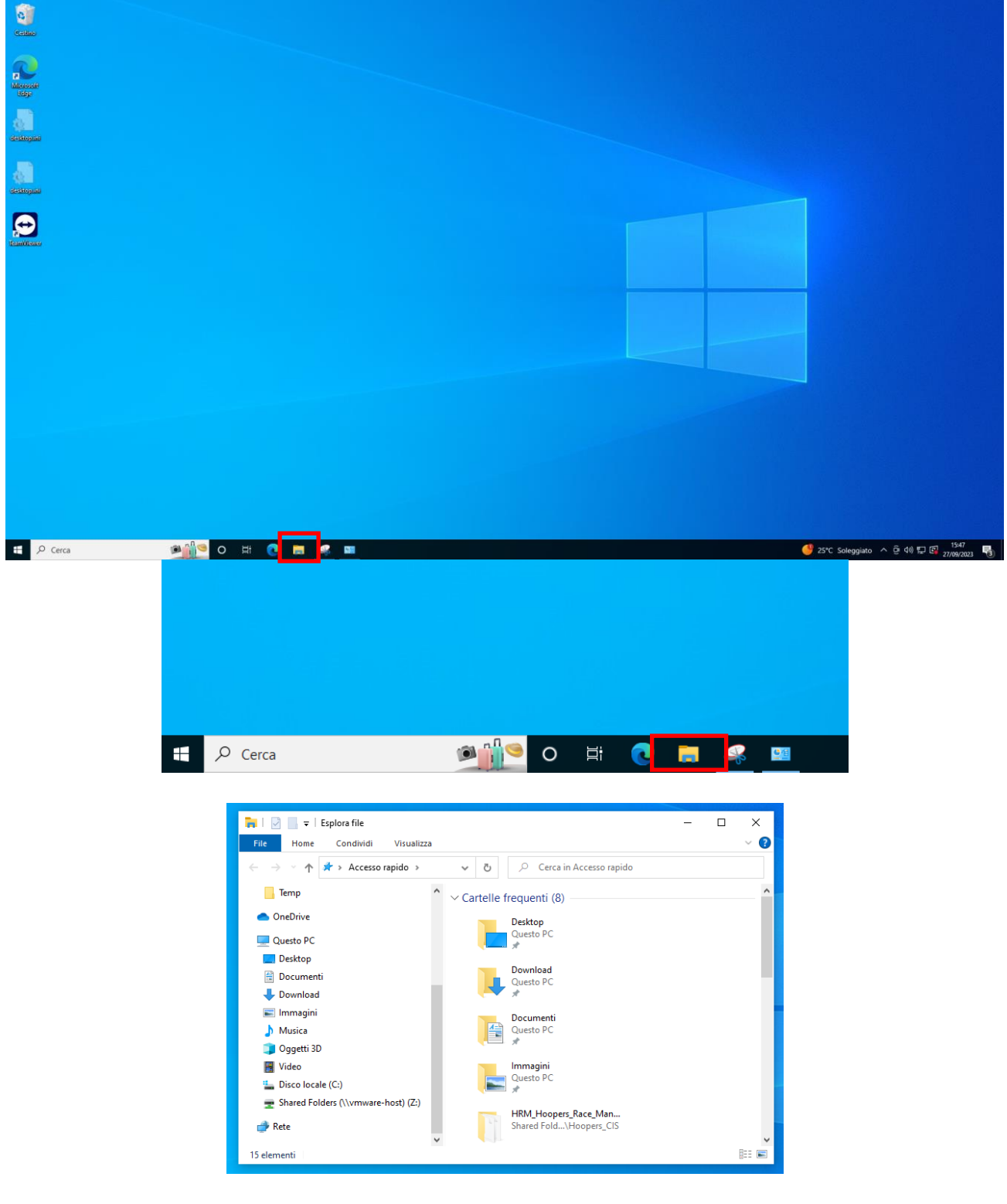

2. Cliccare su Disco locale (C:)

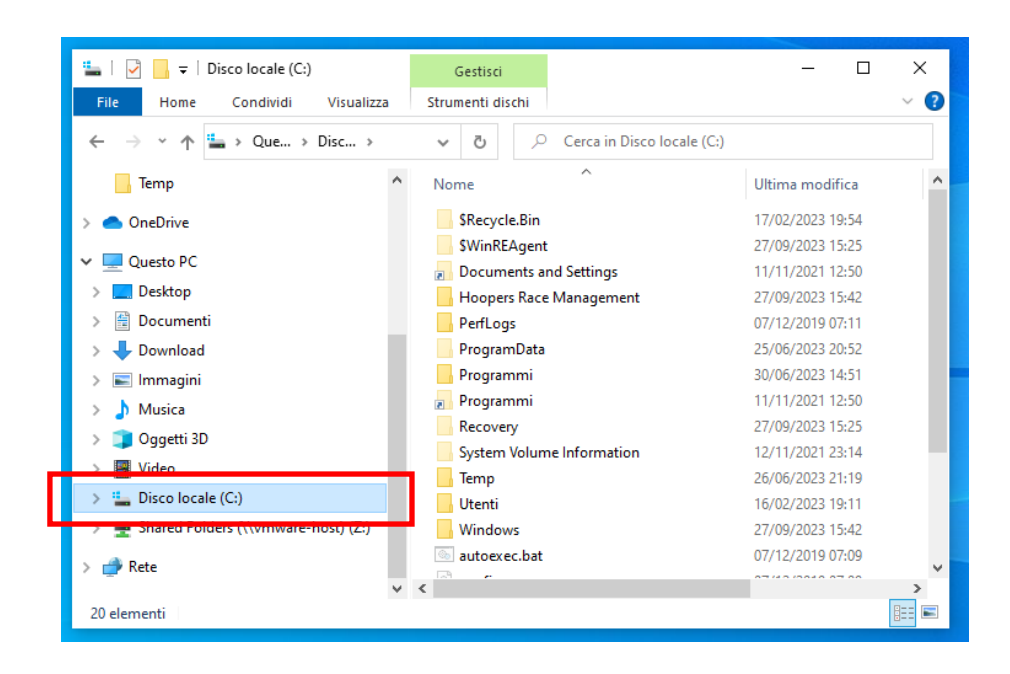

3. Nella parte destra della finestra doppio clic su Hoopers Race Management

| 🏪   🛃 📙 🖛   Disco locale (C:)                                                                                                    |                                                                                                    |                                                                               |                                                                                                    |             | _                                                                                                    |                                              | ×                                                  |
|----------------------------------------------------------------------------------------------------|----------------------------------------------------------------------------------------------------|-------------------------------------------------------------------------------|----------------------------------------------------------------------------------------------------|-------------|----------------------------------------------------------------------------------------------------|----------------------------------------------|----------------------------------------------------|
| File Home Condividi Visualizza                                                                                                    |                                                                                                    |                                                                               |                                                                                                    |             |                                                                                                    |                                              | ~ 🕐                                                |
| ← → × ↑ ⊑→ Que → Disco I                                                                                                    | ~                                                                                                    | ō                                                                             | Cerca in Disco los                                                                                                    | cale (C:)   |                                                                                                    |                                              |                                                    |
|                                                                                                    |                                                                                                    | Ū                                                                             | ^                                                                                                    |             |                                                                                                    |                                              |                                                    |
|                                                                                                    | No                                                                                                    | me                                                                            |                                                                                                    |             | Ultima modif                                                                                                 | ica                                          |                                                    |
| <ul> <li>OneDrive</li> </ul>                                                                                                    |                                                                                                    | \$Recyc                                                                       | le.Bin                                                                                                    |             | 17/02/2023 1                                                                                                 | 9:54                                         |                                                    |
| Ouerto PC                                                                                                    |                                                                                                    | \$WinRE                                                                       | Agent                                                                                                    |             | 27/09/2023 1                                                                                                 | 5:25                                         |                                                    |
|                                                                                                    |                                                                                                    | Docum                                                                         | ents and Settings                                                                                                    | -           | 11/11/2021 1                                                                                                 | 2:50                                         | _                                                  |
|                                                                                                    |                                                                                                    | Hoope                                                                         | rs Race Management                                                                                                    |             | 27/09/2023 1                                                                                                 | 5:42                                         |                                                    |
|                                                                                                    |                                                                                                    | P crittog                                                                     |                                                                                                    |             | 07/12/2019 0                                                                                                 | 7:11                                         |                                                    |
| Download                                                                                                    |                                                                                                    | Program                                                                       | mData                                                                                                    |             | 20/06/2023 2                                                                                                 | U:DZ<br>4.51                                 |                                                    |
| 📰 Immagini                                                                                                    |                                                                                                    | Program                                                                       | nmi                                                                                                    |             | 11/11/2021 1                                                                                                 | 4:51<br>2:50                                 |                                                    |
| Musica                                                                                                    |                                                                                                    | Recove                                                                        | nv.                                                                                                    |             | 27/09/2023 1                                                                                                 | 5:25                                         |                                                    |
| 🧊 Oggetti 3D                                                                                                    |                                                                                                    | System                                                                        | Volume Information                                                                                                    |             | 12/11/2021 2                                                                                                 | 3:14                                         |                                                    |
| 📑 Video                                                                                                    |                                                                                                    | Temp                                                                          |                                                                                                    |             | 26/06/2023 2                                                                                                 | 1:19                                         |                                                    |
| 🛀 Disco locale (C:)                                                                                                    |                                                                                                    | Utenti                                                                        |                                                                                                    |             | 16/02/2023 1                                                                                                 | 9:11                                         |                                                    |
| 👳 Shared Folders (\\vmware-host) (Z:)                                                                                                    |                                                                                                    | Window                                                                        | NS                                                                                                    |             | 27/09/2023 1                                                                                                 | 5:42                                         |                                                    |
| A Rete                                                                                                    | 6                                                                                                    | autoex                                                                        | ec.bat                                                                                                    |             | 07/12/2019 0                                                                                                 | 7:09                                         |                                                    |
| - Nete                                                                                                    |                                                                                                    | ~                                                                             |                                                                                                    |             | 07/40/0040 0                                                                                                 |                                              | *                                                  |
|                                                                                                    | 1 <                                                                                                    |                                                                               |                                                                                                    |             |                                                                                                    |                                              | >                                                  |
| 20 elementi   1 elemento selezionato                                                                                                    | / <                                                                                                    |                                                                               |                                                                                                    |             |                                                                                                    |                                              | ><br>:::                                           |
| 20 elementi   1 elemento selezionato                                                                                                    |                                                                                                    |                                                                               |                                                                                                    |             | -                                                                                                    |                                              | ><br>                                              |
| 20 elementi   1 elemento selezionato  <br>          = =   Hoopers Race Management<br>  File Home Condividi Visualizza                                                                                                    |                                                                                                    |                                                                               |                                                                                                    |             | -                                                                                                    |                                              | ×<br>~ ?                                           |
| 20 elementi 1 elemento selezionato<br>20 elementi 1 elemento selezionato<br>File Hoopers Race Management<br>File Home Condividi Visualizza<br>← → ~ ↑                                                                                                    | v «                                                                                                    | 5                                                                             | ,○ Cerca in Hoopers                                                                                                    | Race Man    | _<br>agement                                                                                                 |                                              | ×<br>~ ?                                           |
| 20 elementi 1 elemento selezionato<br>20 elementi 1 elemento selezionato<br>i visualizza<br>← → ~ ↑                                                                                                    | <                                                                                                    | <u>с</u><br>эте                                                               |                                                                                                    | i Race Man  | _<br>agement<br>Ultima modif                                                                                 | ïca                                          | ×<br>~ ?<br>                                       |
| 20 elementi 1 elemento selezionato<br>20 elementi 1 elemento selezionato<br>i i i i i i i Hoopers Race Management<br>File Home Condividi Visualizza<br>← → ~ ↑                                                                                                    | <ul> <li></li> <li>No</li> <li>Image: Second second s</li></ul> | ල<br>me<br>comun                                                              |                                                                                                    | - Race Man  | <br>agement<br>Ultima modif<br>21/07/2023 22                                                                 | □<br>ïca<br>3:49                             | ><br>X<br>V<br>Z<br>Do                             |
| 20 elementi 1 elemento selezionato<br>Condividi Visualizza<br>← → ← ↑                                                                                                    | × <                                                                                                    | ق<br>me<br>comun<br>HRM.ir                                                    | Cerca in Hoopers • • </th <th>Race Man</th> <th><br/>agement<br/>Ultima modif<br/>21/07/2023 2<br/>24/07/2023 1</th> <th>□<br/>fica<br/>3:49<br/>1:33</th> <th>×</th> | Race Man    | <br>agement<br>Ultima modif<br>21/07/2023 2<br>24/07/2023 1                                                  | □<br>fica<br>3:49<br>1:33                    | ×                                                  |
| 20 elementi 1 elemento selezionato<br>20 elementi 1 elemento selezionato<br>i i i i i i i Hoopers Race Management<br>File Home Condividi Visualizza<br>← → ~ ↑                                                                                                    | <ul> <li>No</li> <li>I</li> </ul>                                                                                                    | ල<br>ome<br>comun<br>HRM.ir<br>HRM.n                                          | Cerca in Hoopers • • </th <th>i Race Mani</th> <th></th> <th>ica<br/>3:49<br/>1:33<br/>1:31</th> <th>×<br/>V<br/>Tip<br/>Do<br/>Im<br/>Fil</th>                       | i Race Mani |                                                                                                    | ica<br>3:49<br>1:33<br>1:31                  | ×<br>V<br>Tip<br>Do<br>Im<br>Fil                   |
| 20 elementi 1 elemento selezionato<br>Condividi Visualizza<br>← → ← ↑                                                                                                    | × ×                                                                                                    | ی<br>ome<br>HRM.ir<br>HRM.n<br>HRM.p                                          | Cerca in Hoopers • Cerca in Hoopers • cap_pr_regione.txt ni hi                                                                                                    | i Race Mani |                                                                                                    | ica<br>3:49<br>1:33<br>1:31<br>1:13          | ×<br>V<br>Tir<br>Do<br>Im<br>Fil                   |
| 20 elementi 1 elemento selezionato<br>I elemento selezionato<br>I elemento selezionato<br>I elemento selezionato<br>I elemento selezionato<br>I elemento selezionato<br>Visualizza<br>← → ← ↑                                                                                                    | × No                                                                                                    | Ö       ome       comun       HRM.ir       HRM.g       HRM_F       ST6UN:     | Cerca in Hoopers                                                                                                    | ; Race Mani | agement<br>Ultima modif<br>21/07/2023 2:<br>24/07/2023 1<br>22/07/2023 0<br>26/07/2023 2:<br>27/09/2023 1    | ica<br>3:49<br>1:33<br>1:31<br>1:13<br>5:42  | ×<br>v<br>v<br>Tip<br>Do<br>Im<br>File<br>Ap<br>Do |
| 20 elementi 1 elemento selezionato<br>I elemento selezionato<br>I e elemento selezionato<br>I e elemento selezionato<br>I e eleme                                                                                         | <ul> <li>No</li> <li>I</li> <li>I</li></ul>                                                                                                    | ق<br>comun<br>HRM.ir<br>HRM.n<br>HRM_P<br>ST6UN                               | Cerca in Hoopers                                                                                                    | i Race Mani | agement<br>Ultima modif<br>21/07/2023 2:<br>24/07/2023 1<br>22/07/2023 0<br>26/07/2023 2:<br>27/09/2023 1    | ica<br>3:49<br>1:33<br>1:13<br>5:42          | ×<br>v<br>v<br>Tip<br>Do<br>Im<br>File<br>Ap<br>Do |
| 20 elementi 1 elemento selezionato<br>I elemento selezionato<br>I e elemento selezionato<br>I e elemento selezionato<br>I e eleme                                                                                         | × ×                                                                                                    | ල<br>comun<br>HRM.ir<br>HRM.n<br>HRM_F<br>ST6UN                               | Cerca in Hoopers                                                                                                    | ; Race Mani | agement<br>Ultima modif<br>21/07/2023 2:<br>24/07/2023 1<br>22/07/2023 0<br>26/07/2023 2<br>27/09/2023 1     | ica<br>3:49<br>1:33<br>1:31<br>1:13<br>5:42  | ×<br>v<br>v<br>Tip<br>Do<br>Im<br>File<br>Ap<br>Do |
| 20 elementi 1 elemento selezionato<br>I elemento selezionato<br>I e elemento selezionato<br>I e elemento                                                                                          | No<br>No                                                                                                    | D       me       comun       HRM.ir       HRM.ir       HRM.state       STEUN: | Cerca in Hoopers                                                                                                    | ; Race Mani | agement<br>Ultima modif<br>21/07/2023 2:<br>24/07/2023 1<br>22/07/2023 0<br>26/07/2023 2<br>27/09/2023 1     | iica<br>3:49<br>1:33<br>1:31<br>1:13<br>5:42 | ×<br>v<br>v<br>Tip<br>Do<br>Im<br>File<br>Ap<br>Do |
| 20 elementi 1 elemento selezionato<br>i i i i i i elemento selezionato<br>i i i i i i i elemento selezionato<br>i i i i i i i elemento selezionato<br>i i i i i i i elemento selezionato<br>i i i i i i elemento selezionato<br>i i i i i i elemento selezionato<br>i i i i i i elemento selezionato<br>i i i i i elemento selezionato<br>i i i i i i elemento selezionato<br>i i i i i i elemento selezionato<br>i i i i i i elemento selezionato<br>i i i i i i i elemento selezionato<br>i i i i i i i elemento selezionato<br>i i i i i i i elemento selezionato<br>i i i i i i i elemento selezionato<br>i i i i i i i elemento selezionato<br>i i i i i i i elemento selezionato<br>i i i i i i i elemento selezionato<br>i i i i i i elemento selezionato<br>i i i i i elemento selezionato<br>i i i i elemento selezionato<br>i i i i elemento selezionato<br>i i elemento<br>i i elemento<br>i elemento<br>i | No                                                                                                    | ©<br>mme<br>comun<br>HRM.rr<br>HRM.r<br>HRM.r<br>ST6UN                        | Cerca in Hoopers                                                                                                    | : Race Mani | agement<br>Ultima modif<br>21/07/2023 2:<br>24/07/2023 1:<br>22/07/2023 0<br>26/07/2023 2:<br>27/09/2023 1:  | iica<br>3:49<br>1:33<br>1:31<br>1:13<br>5:42 | ×<br>v<br>v<br>Tir<br>Do<br>Im<br>Fili<br>Ap<br>Do |
| 20 elementi 1 elemento selezionato<br>I elemento selezionato<br>I e elemento selezionato<br>I e elemento selezionato<br>I e elemento selezionato<br>I e elemento selezionato<br>I e elemento selezionato<br>I e elemento selezionato<br>I e elemento selezionato<br>I e elemento selezionato<br>I                                                                                       | No                                                                                                    | で<br>me<br>comun<br>HRM.rr<br>HRM.r<br>HRM.r<br>ST6UN:                        | Cerca in Hoopers                                                                                                    | : Race Mani | agement<br>Ultima modif<br>21/07/2023 2<br>24/07/2023 1<br>22/07/2023 0<br>26/07/2023 2<br>27/09/2023 1      | iica<br>3:49<br>1:33<br>1:31<br>1:13<br>5:42 | ×<br>v<br>v<br>Tir<br>Do<br>Im<br>Fili<br>Ap<br>Do |
| 20 elementi 1 elemento selezionato<br>I elemento selezionato<br>I elemento selezionato<br>I elemento selezionato<br>I elemento<br>I emp<br>OneDrive<br>Questo PC<br>Documenti<br>Documenti<br>Document                                                                                                    |                                                                                                    | で<br>me<br>comun<br>HRM.rr<br>HRM.r<br>HRM.r<br>ST6UN:                        | Cerca in Hoopers                                                                                                    | : Race Man  | agement<br>Ultima modif<br>21/07/2023 2:<br>24/07/2023 1:<br>22/07/2023 0:<br>26/07/2023 2:<br>27/09/2023 1: | iica<br>3:49<br>1:33<br>1:31<br>1:13<br>5:42 | ×<br>v<br>v<br>Tir<br>Do<br>Im<br>Fili<br>Ap<br>Do |

4. Verificare la presenza dei files:

💣 Rete

5 elementi

comune\_cap\_pr\_regione.txt

¥ <

111 I

- > HRM.ini
- HRM.mdb
- HRM\_Plus.exe
- > ST6UNST.LOG
- 5. Verificare la presenza della direttori Import

#### Se la direttori non è presente procedere come segue:

1. Cliccare con il tasto destro del mouse

| 📙   🛃 🗖 🖛   Hoopers Race Management   |                           | - 0                                  | ×          |
|---------------------------------------|---------------------------|--------------------------------------|------------|
| File Home Condividi Visualizza        |                           |                                      | ~ ?        |
| ← → × ↑ 🔤 « Disc → Hooper             | ✓ ひ Cerca in Hoopers R    | lace Management                      |            |
| Temp^                                 | Nome                      | Ultima modifica                      | Tip        |
| 🔿 OneDrive                            | comune_cap_pr_regione.txt | 21/07/2023 23:49                     | Do         |
| 💻 Questo PC                           | HRM.ini HRM.mdb           | 24/07/2023 11:33<br>22/07/2023 01:31 | lm<br>File |
| E Desktop                             | HRM_Plus.exe              | 26/07/2023 21:13                     | Ap         |
| 🔮 Documenti                           | ST6UNST.LOG               | 27/09/2023 15:42                     | Do         |
| Download                              | Visualizza                | >                                    |            |
| E Immagini                            | Ordina per                | >                                    |            |
| Oggetti 3D                            | Raggruppa per             | >                                    |            |
| Video                                 | Aggiorna                  |                                      |            |
| Lisco locale (C:)                     | Personalizza cartella     |                                      |            |
| 🚍 Shared Folders (\\vmware-host) (Z:) | Incolla                   |                                      |            |
| 🔿 Rete                                | Incolla collegamento      | CTDI 7                               |            |
| ×                                     | < Annula Copia            |                                      | >          |
| 5 elementi                            | Dare accesso a            |                                      |            |
|                                       | Nuovo                     | <b>&gt;</b>                          |            |
|                                       | Proprietà                 |                                      |            |

2. Posizionarsi sulla opzione *Nuovo* del menu a tendina che compare

| 📙   💆 📙 듖   Hoopers Race Management |         |                        |             | - 0             | ×    |
|-------------------------------------|---------|------------------------|-------------|-----------------|------|
| File Home Condividi Visualizza      |         |                        |             |                 | ~ ?  |
| ← → ∽ ↑ 🔒 « Disc > Hooper           | ۍ v     |                        | Race Manage | ment            |      |
| Temp ^                              | Nome    | ^                      | U           | ltima modifica  | Tip  |
| OneDrive                            | 📄 con   | une_cap_pr_regione.txt | 2           | 1/07/2023 23:49 | Do   |
| Questo PC                           | HRN     | 1.ini                  | 2           | 4/07/2023 11:33 | Im   |
|                                     | HRI HRI | 1.mdb                  | 2           | 2/07/2023 01:31 | File |
|                                     | I HRI   | /_Plus.exe             | 2           | 5/07/2023 21:13 | Ap   |
| Download                            | 510     | JNST.LOG               | 2           | //09/2023 13:42 | Do   |
|                                     |         | Visualizza             | >           |                 |      |
| Musica                              |         | Ordina per             | >           |                 |      |
|                                     |         | Raggruppa per          | >           |                 |      |
| J Oggetti SD                        |         | Aggiorna               |             |                 |      |
| Video                               |         | Personalizza cartella  |             |                 |      |
| Disco locale (C:)                   |         |                        |             |                 |      |
| Shared Folders (\\vmware-host) (2:) |         | Incolla collogamento   |             |                 |      |
| 💣 Rete                              |         | Annulla Conia          | CTRI + 7    |                 |      |
| ×                                   | <       |                        |             |                 | >    |
| 5 elementi                          |         | Dare accesso a         | <u> </u>    |                 |      |
|                                     |         | Nuovo                  | >           |                 |      |
|                                     |         | Proprietà              |             |                 |      |
|                                     |         |                        |             |                 |      |

3. Scegliere la voce *Cartella* della nuova finestra che viene mostrata

| 📙   📝 📙 🖛   Hoopers Race Management<br>File Home Condividi Visualizza |        |                                         |         | - 0                                                     | ×<br>~ (2)                          |  |
|-----------------------------------------------------------------------|--------|-----------------------------------------|---------|---------------------------------------------------------|-------------------------------------|--|
| ← → × ↑ 🔤 « Disc → Hooper                                             | ٽ ~    |                                         | e Manag | ement                                                   |                                     |  |
| Temp /                                                                | Nome   | ^                                       | L       | Iltima modifica                                         | Тір                                 |  |
| 📥 OneDrive                                                            | 📄 comu | ine_cap_pr_regione.txt                  | 2       | 1/07/2023 23:49                                         | Do                                  |  |
| Questo PC                                                             | HRM.   | ini<br>wali                             | 2       | 4/07/2023 11:33                                         | lm<br>ca.                           |  |
| Desktop                                                               |        | Plus.exe                                | 2       | 6/07/2023 21:13                                         | Ар                                  |  |
| 🛱 Documenti                                                           | ST6UN  | NST.LOG                                 | 2       | 7/09/2023 15:42                                         | Do                                  |  |
| Download                                                              |        | Visualizza                              | >       | 1                                                       |                                     |  |
| Immagini                                                              |        | Ordina per                              | Ś       |                                                         |                                     |  |
| Oggetti 3D                                                            |        | Raggruppa per                           | >       |                                                         |                                     |  |
| Video                                                                 |        | Aggiorna                                |         |                                                         |                                     |  |
| 🏪 Disco locale (C:)                                                   |        | Personalizza cartella                   |         |                                                         |                                     |  |
| 🛖 Shared Folders (\\vmware-host) (Z:)                                 |        | Incolla                                 |         |                                                         |                                     |  |
| 💣 Rete                                                                |        | Incolla collegamento<br>Annulla Copia C | TRI +7  |                                                         |                                     |  |
| 5 elementi                                                            | · <    | Dare accesso a                          | >       |                                                         |                                     |  |
|                                                                       |        | Nuovo                                   | ł       | Cartella                                                |                                     |  |
|                                                                       |        | Proprietà                               |         | n Collegamen                                            | to                                  |  |
|                                                                       |        |                                         |         | Immagine b     Documento     Documento     Cartella com | itmap<br>RTF<br>di testo<br>npressa |  |

4. Nella casella di inserimento che compare scrivere Import

![](_page_17_Picture_2.jpeg)

## d. Impostazione del file HRM.ini

![](_page_18_Figure_1.jpeg)

![](_page_18_Picture_2.jpeg)

2. Cliccare su Disco locale (C:)

![](_page_19_Picture_0.jpeg)

3. Nella parte destra della finestra doppio clic su Hoopers Race Management

| 🏪   🛃 📕 🗧   Disco locale (C:)                   |                                              | - 0                                  | ×        |
|-------------------------------------------------|----------------------------------------------|--------------------------------------|----------|
| File Home Condividi Visualizza                  |                                              |                                      | ~ 🕐      |
| ← → × ↑ 💺 > Que > Disco I                       | <ul><li>Cerca in Disco locale (C:)</li></ul> |                                      |          |
| Temp ^                                          | Nome                                         | Ultima modifica                      | ^        |
| OneDrive                                        | SRecycle.Bin                                 | 17/02/2023 19:54                     |          |
|                                                 |                                              | 27/09/2023 15:25                     |          |
|                                                 | Documents and Settings                       | 11/11/2021 12:50                     |          |
| Desktop                                         | Hoopers Race Management                      | 27/09/2023 15:42                     |          |
| 🖆 Documenti                                     | Perflogs                                     | 07/12/2019 07:11                     |          |
| 🕂 Download                                      | ProgramData                                  | 25/06/2023 20:52                     |          |
| 📧 Immagini                                      | Programmi                                    | 30/06/2023 14:51                     |          |
| 👌 Musica                                        | Programmi                                    | 11/11/2021 12:50                     |          |
| 📁 Oggetti 3D                                    | Recovery                                     | 27/09/2023 15:25                     |          |
| Video                                           | System Volume Information                    | 12/11/2021 23:14                     |          |
| ii Disco locale (C)                             | Iemp                                         | 26/06/2023 21:19                     |          |
| Shared Falders () umuuses heat) (7)             | Utenti                                       | 16/02/2023 19:11                     |          |
| T Shared Folders (\\vmware-nost) (Z:)           | Windows                                      | 27/09/2023 15:42                     |          |
| 💣 Rete                                          | autoexec.bat                                 | 07/12/2019 07:09                     | ~        |
| 20 elementi 1 elemento selezionato              | <                                            |                                      | ><br>::: |
| 📑   🖓 📑 🖛 Hoopers Race Management               |                                              | - 0                                  | ×        |
| File Home Condividi Visualizza                  |                                              |                                      | ~ 👩      |
|                                                 |                                              |                                      |          |
| ← → · ↑ <mark>···</mark> « Disc → Hooper        | Cerca in Hoopers Race Man                    | agement                              |          |
| 🔒 Temp 🔷                                        | Nome                                         | Ultima modifica                      | Tip      |
| <ul> <li>OneDrive</li> </ul>                    | comune_cap_pr_regione.txt                    | 21/07/2023 23:49                     | Do       |
| Querte PC                                       | HRM.ini                                      | 24/07/2023 11:33                     | lm       |
|                                                 | HRM.mdb                                      | 22/07/2023 01:31                     | File     |
| Lesktop                                         |                                              |                                      |          |
|                                                 | BRM_Plus.exe                                 | 26/07/2023 21:13                     | Ар       |
| 🔮 Documenti                                     | HRM_Plus.exe ST6UNST.LOG                     | 26/07/2023 21:13<br>27/09/2023 15:42 | Ap<br>Do |
| <ul> <li>Documenti</li> <li>Download</li> </ul> | HRM_Plus.exe ST6UNST.LOG                     | 26/07/2023 21:13<br>27/09/2023 15:42 | Ap<br>Do |

4. Doppio clic sul file HRM.ini

Musica
 Oggetti 3D
 Video
 Disco locale (C:)

💣 Rete

5 elementi

🛫 Shared Folders (\\vmware-host) (Z:)

v <

::: **.**...

![](_page_20_Picture_0.jpeg)

5. Modificare la riga Direttori\_Input inserendo il percorso della vostra cartella di Import

| IRM.ini - Blocco note di Windows                                                                                                    |
|----------------------------------------------------------------------------------------------------|
| File Modifica Formato Visualizza ?                                                                                                    |
| hcM12022                                                                                                    |
| <pre>[Parametri di Stampa Etichetta]<br/>Etichette_Linea=2<br/>Label_Height=148<br/>Label_Width=105<br/>Label_From_Top=2<br/>Label_From_Left=2<br/>Label_To_Right_Label=0<br/>Label_To_Down_Label=0<br/>Etichette_Colonna=2<br/>Etichette_Campione=3<br/>Skip_Vuote=1</pre> |
| [Ultima Gara]<br>Codice_Gara=20230630GATTICO                                                                                                    |
| <pre>[Impostazione Limiti Gara]<br/>Tempo_Limite_1=040000<br/>Tempo_Limite_2=030000<br/>Tempo_Limite_3=020000<br/>Tempo_Limite_4=010000</pre>                                                                                                    |
| <pre>[Input Dati] Direttori_Input Z:\Shared_Folder\Visual_Basic\Hoopers_CIS\Import NomeFile_Imput=tabletxport*.txt</pre>                                                                                                    |

```
HRM.ini - Blocco note di Windows
File Modifica Formato Visualizza ?
hcM!2022
[Parametri di Stampa Etichetta]
Etichette_Linea=2
Label Height=148
Label_Width=105
Label_From_Top=2
Label_From_Left=2
Label_To_Right_Label=0
Label_To_Down_Label=0
Etichette_Colonna=2
Etichette_Campione=3
Skip_Vuote=1
[Ultima Gara]
Codice_Gara=20230630GATTICO
[Impostazione Limiti Gara]
Tempo_Limite_1=040000
Tempo_Limite_2=030000
Tempo_Limite_3=020000
Tempo_Limite_4=010000
[Input Dati]
Direttori_Input=Z:\Shared_Folder\Visual_Basic\Hoopers_CIS\Import
NomeFile_Imput=tableExport*.txt
```

Scrivere C:\Hoopers Race Management\Import

```
*HRM.ini - Blocco note di Windows
File Modifica Formato Visualizza ?
hcM!2022
[Parametri di Stampa Etichetta]
Etichette Linea=2
Label_Height=148
Label_Width=105
Label_From_Top=2
Label_From_Left=2
Label_To_Right_Label=0
Label To Down Label=0
Etichette Colonna=2
Etichette_Campione=3
Skip_Vuote=1
[Ultima Gara]
Codice Gara=20230630GATTICO
[Impostazione Limiti Gara]
Tempo_Limite_1=040000
Tempo_Limite_2=030000
Tempo_Limite_3=020000
Tempo Limite 4=010000
[Input Dati]
Direttori_Input=C:\Hoopers Race Management\Import
NomeFile_Imput=tableExport*.txt
```

6. Cliccare su File e poi su Salva

| *HRM.ini - Blocco note di Windows                                                                                              |                             |               |         |  |  |
|----------------------------------------------------------------------------------------------------|-----------------------------|---------------|---------|--|--|
| File                                                                                                    | Nodifica Forma              | to Visualizza | ?       |  |  |
|                                                                                                    | Nuovo                       |               | CTRL+N  |  |  |
|                                                                                                    | Nuova finestra              | CTRL+M/       | AIUSC+N |  |  |
|                                                                                                    | Apri                        | C             | TRL+F12 |  |  |
|                                                                                                    | Salva                       |               | CTR.+S  |  |  |
|                                                                                                    | Salva con nome              | CTRL+M        | AIUSC+S |  |  |
|                                                                                                    | Imposta pagina              |               |         |  |  |
|                                                                                                    | Stampa                      |               | CTRL+P  |  |  |
|                                                                                                    | Esci                        |               |         |  |  |
| Eti<br>Ski                                                                                                    | chette_Campion<br>p_Vuote=1 | ne=3          |         |  |  |
| [Ultima Gara]<br>Codice_Gara=20230630GATTICO                                                                                   |                             |               |         |  |  |
| [Impostazione Limiti Gara]<br>Tempo_Limite_1=040000<br>Tempo_Limite_2=030000<br>Tempo_Limite_3=020000<br>Tempo_Limite_4=010000 |                             |               |         |  |  |
| [In                                                                                                    | put Dati]                   |               |         |  |  |

Direttori\_Input=C:\Hoopers Race Management\Import
NomeFile\_Imput=tableExport\*.txt